# Paying for a meet using the MemberMojo system

## Introduction

The club will increasingly be using MemberMojo to collect payments for meets, where they are not free. *Please note that there is still a requirement to book onto all meets with the meet leader.* 

## Starting the process

Once in MemberMojo, select the "Your Membership" bar on the top menu bar. Select the option labelled "Store Purchase", and click on the "Visit Store" button.

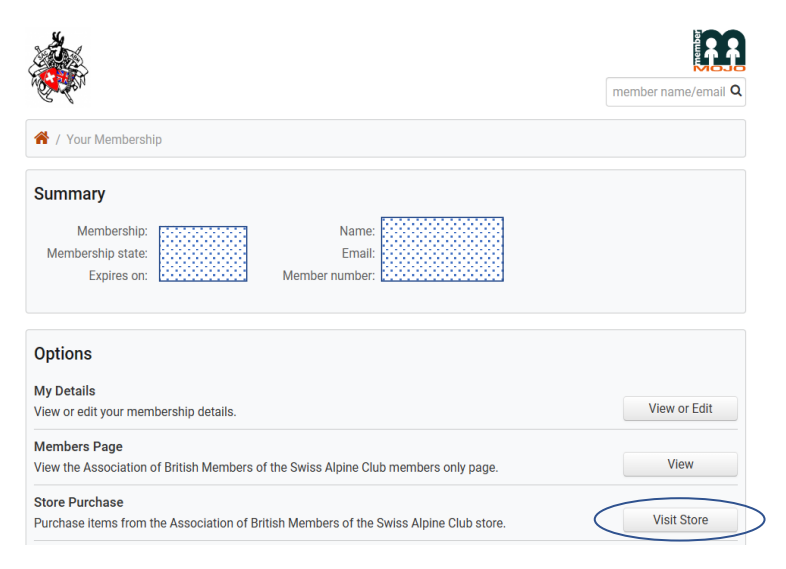

## Selecting your meet

Within the store, future meets which have still to take place and require payment are shown. In selecting a meet, there will sometimes be options, such as Deposit or Balance, or Accommodation & meal or Meal only. Select the options that you need. *You can select more than one meet before going to the checkout.* 

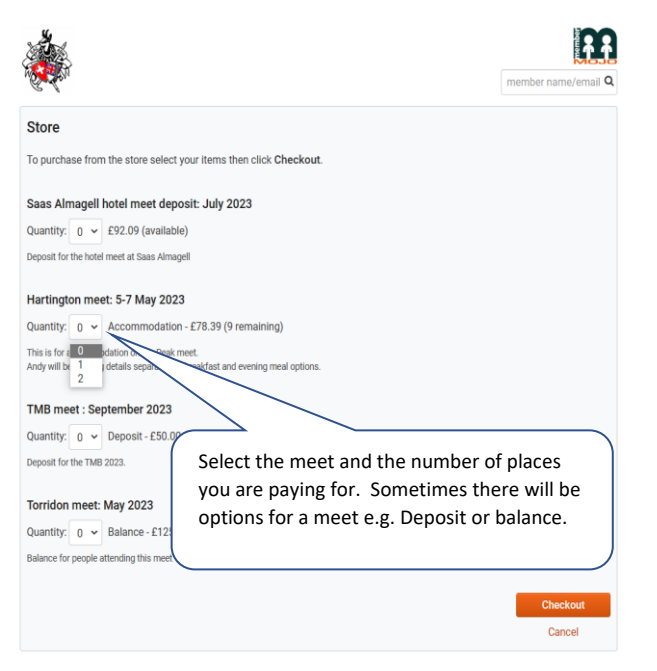

### Making payment

On the checkout page, you will be given the available payment options. If you are paying via a smart phone, that will appear as an option. *Please note that if you have selected to pay by BACS or cheque, you will still need to either make the bank transfer, or send the cheque off to the Treasurer.* 

|                                                |                                                                                                    | member nam |        |
|------------------------------------------------|----------------------------------------------------------------------------------------------------|------------|--------|
| Checkout                                       |                                                                                                    |            | £50.00 |
| Select t<br>cancel y                           | his option if you need to<br>/our purchase                                                                               | Total:     | £50.00 |
| Pay with credit or debit card —                |                                                                                                    | _          |        |
| Credit or debit card (processed by S Card Card | If you are paying on a mobile device, that<br>option will also appear.                                                   |            |        |
|                                                | Pay with Card                                                                                                    |            |        |
| Pay with BACS or Cheque                        |                                                                                                    |            |        |
| <ul><li>BACS</li><li>Cheque</li></ul>          | If you select either of these options, you wi<br>still need to either make the bank transfer,<br>or send the cheque off. |            |        |

If you want to not proceed with the purchase, click the "Remove" button, as shown above, which will bring up the following dialog box:

| Confirm Remove                       |                    |        |
|--------------------------------------|--------------------|--------|
| Are you sure you want to remove this | s from the checkou | 17     |
| TMB meet : September 2023 - Depos    | it                 |        |
|                                      | ОК                 | Cancel |

## **Confirmation of payment**

If you are paying by either Bank Transfer or Cheque, you will receive an initial email that you have selected a meet for payment.

For all payment methods, once payment is received, you will get confirmation of the meet(s) that you have just paid for.